## 【各メーカー再スキャン設定方法】

テレビのリモコンで[地上]または[地上D]ボタンを押して地上デジタル放送を選局した後、下記操作を行ってください。 設定は一例です。機種により異なる場合があります。 詳しくはメーカー公式情報からご利用の機種についてご確認ください。

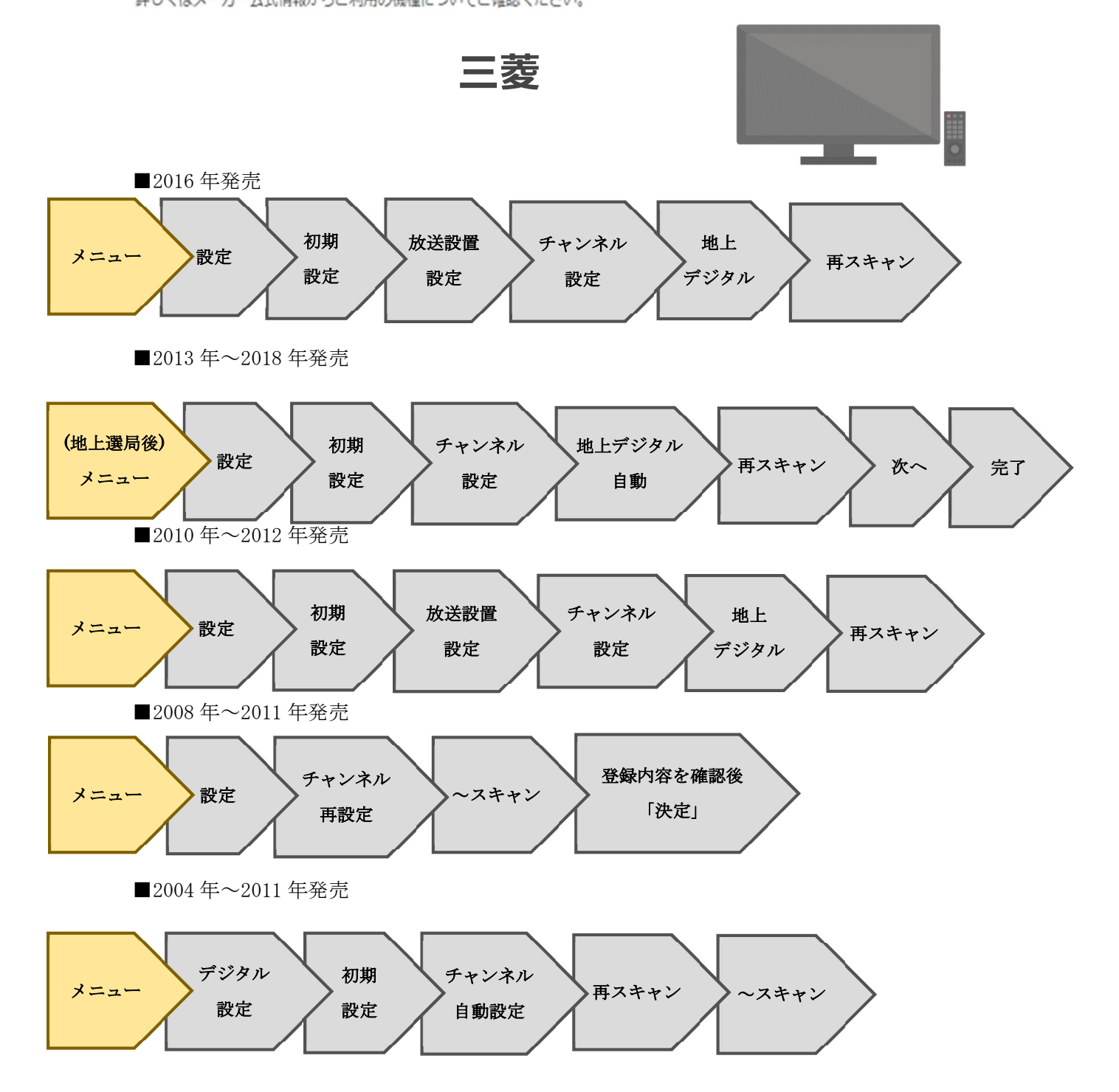